# Fiche technique : spectre d'absorption avec Mesurim

# A : <u>Ouvrir le fichier image</u> contenant les résultats de l'électrophorèse avec le logiciel Mesurim

Dossier classe, « bande de résultats »

#### B : <u>Mesure du spectre d'absorption</u>

| 1. Sélectionner l'outil de Mesure                                                                                                    |                                                                  |
|----------------------------------------------------------------------------------------------------|------------------------------------------------------------------|
| 👪 MESURIM                                                                                                    |                                                                  |
| Eichier Edition <u>O</u> utils Fe <u>n</u> être <u>I</u> mage <u>C</u> hoix <u>A</u> ide                                                                                                    |                                                                  |
|                                                                                                    |                                                                  |
| 1 .mesure                                                                                                    | <u>C</u> ourante                                                 |
| puis <b>Tracer</b> avec la souris <b>une ligne</b> sur la zone de migration de l'image                                                                                                    | <u>S</u> urface                                                  |
| 1.mesure         puis Tracer avec la souris une ligne sur la zone de migration de l'image         d'électrophorèse         2. Lancer l'outil de mesure de lumière sur une bande :         Paramétrer l'outil comme indiqué :         Largeur (en pixels) de logit en sur la zone de mesure         20         Content         Rouge         Mesurer         Vert | Lumière sur un rectangle                                         |
| 2. Lancer <i>l'outil de mesure</i> de <i>lumière sur une bande</i> :<br><i>Paramétrer</i> l'outil comme indiqué :                                                                                                    | Angle<br>Délimitation d'objets<br>Lumière sous ce qui est coloré |
| Largeur (en pixels) de<br>la bande de mesure 20 🔹 C Nout<br>C Nout                                                                                                    |                                                                  |
| Mesurer les intensités dans le : OBleu 🗆 surface                                                                                                    |                                                                  |
| C Mesure en émission • Mesure linéaire                                                                                                    |                                                                  |
| Mesure en "absorption"     Mesure logaritmique                                                                                                    |                                                                  |
|                                                                                                    |                                                                  |
| <i>Cliquer</i> sur <i>Mesurer</i>                                                                                                    |                                                                  |

## C : <u>Affiner la présentation et la lecture</u>

| 🛃 Mesure d'ii      | ntensité de couleur sur une ligne                                          |
|--------------------|----------------------------------------------------------------------------|
| Fichier Copier     | Graphique Tableau                                                          |
| Larneur fer        | Apparence                                                                  |
| la bande (         | Fond noir                                                                  |
| Mesurer            | Fond blanc dans le : C Bleu  surface                                       |
| ⊂ Mesui<br>⊛ Mesui | Maximum<br>Zéro<br>Conversion In" O Mesure linéaire<br>Mesure logaritmique |

### D : Mesurer la surface totale des pics d'absorption

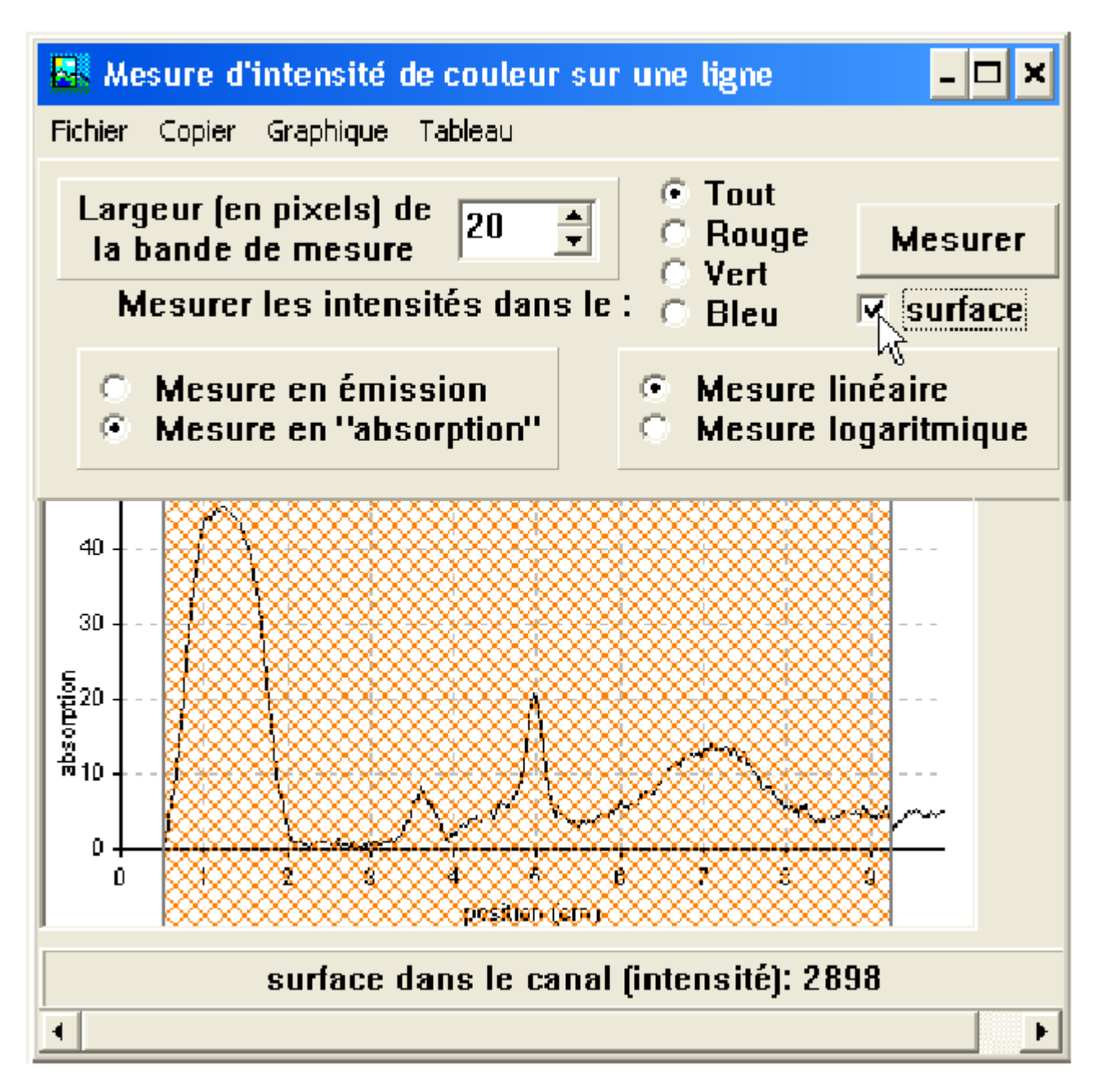

Après avoir mesuré le spectre d'absorption, cochez la case surface dans l'outil mesure de lumière sur une bande La bande hachurée indique la zone sur laquelle la mesure a été effectuée. Déterminer la surface totale occupée par les pics

### E : Mesurer la surface de chaque pic

Chaque pic correspond à une protéine, effectuer la même mesure que dans le D en changeant la largeur de la bande hachurée.

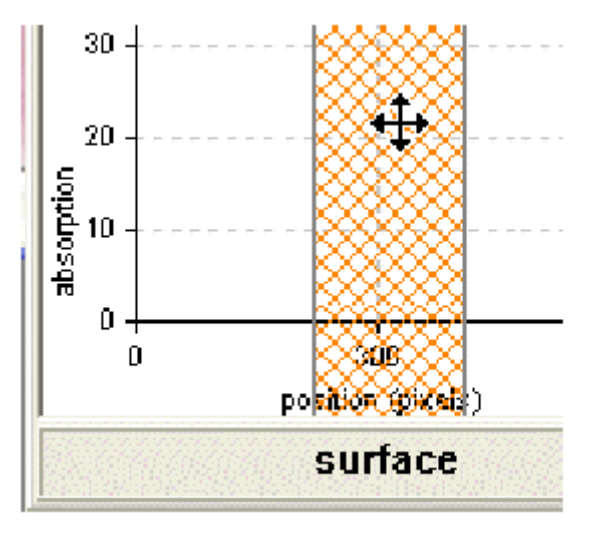

# F : Notez l'ensemble des résultats